## How to re-add a reinstalled server?

303 Vishnupriya August 28, 2024 General 4049

## Steps to re-add a reinstalled server

**Overview:** This article outlines the steps to re-add a reinstalled server. First, select the reinstalled remote server and reset the SSH fingerprint. After resetting, update the new password in the Server -> Edit server section.

to reset the ssh fingerprint.

Step 1. Select the reinstalled remote server and Click

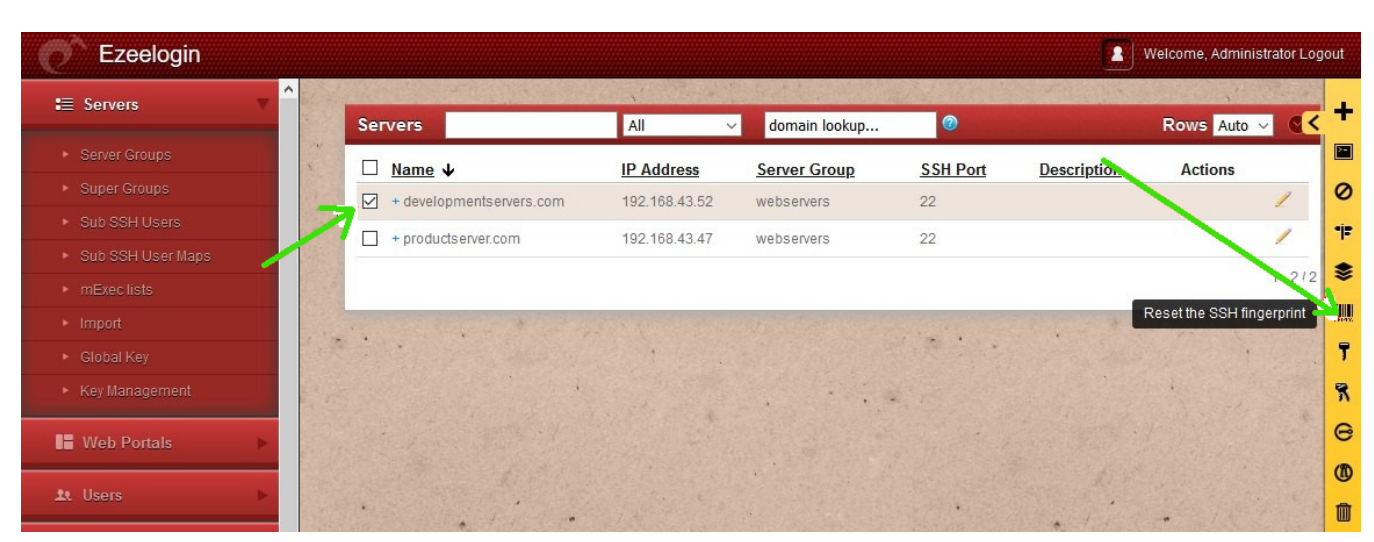

As shown below you can see the confirmation

| Ezeelogin                         |       |                                   |               |               |                                          |                       | Welcome, Administr | ator Logo | out    |
|-----------------------------------|-------|-----------------------------------|---------------|---------------|------------------------------------------|-----------------------|--------------------|-----------|--------|
| t≣ Servers ▼                      |       |                                   |               |               |                                          |                       |                    |           | ł      |
|                                   |       | Success: SSH fingerprint has been | cleared       |               |                                          |                       |                    | X         |        |
|                                   | s     | ervers                            | All           | domain lookup | 0                                        |                       | Rows Auto ~        |           | 0      |
| <ul> <li>Sub SSH Users</li> </ul> |       |                                   |               |               |                                          |                       |                    |           | •j=    |
| Sub SSH User Maps                 |       | 」 <u>Name</u> ↓                   | IP Address    | Server Group  | <u>SSH Port</u>                          | Description           | Actions            |           | -      |
| mExec lists                       |       | + developmentservers.com          | 192.168.43.52 | webservers    | 22                                       |                       |                    | /         | *      |
| ► Import                          |       | + productserver.com               | 192.168.43.47 | webservers    | 22                                       |                       |                    | 1         | 301412 |
| ▶ Global Key                      | 1     |                                   |               |               |                                          |                       |                    | 1-2/2     | T      |
| Key Management                    | 6.    |                                   |               |               | e, in the second                         | and the second second |                    | 149.22    | *      |
| Web Portals                       |       |                                   |               |               |                                          |                       |                    | *         | 0      |
|                                   |       |                                   |               |               |                                          |                       |                    | 10        | (1)    |
| 🚨 Users 🕞 🕨                       |       |                                   |               |               | 1. 1. 1. 1. 1. 1. 1. 1. 1. 1. 1. 1. 1. 1 |                       | Service States     | 6.3       | 俞      |
| Access Control                    | 1 and |                                   |               |               | The same                                 |                       |                    |           |        |

Step 2. After resetting the SSH fingerprint, you need to update the new password in Server ->Edit server

| Ezeelogin                          |                        | 2 Welcome, Administrator Logout        |
|------------------------------------|------------------------|----------------------------------------|
| E Servers                          | Edit Server            | •                                      |
| <ul> <li>Server Groups</li> </ul>  | Hostname               | IP Address(es) 🐵                       |
| ► Super Groups                     | developmentservers.com | 192.168.43.52                          |
| <ul> <li>Sub SSH Users</li> </ul>  | SSH Private Key 🐵      | ii.                                    |
| Sub SSH User Maps                  |                        | SSH Password / RDP Password @          |
| ▶ mExec lists                      |                        | ****                                   |
| ► Import                           | SSH Key Passabrase     | Server Lingup                          |
| <ul> <li>Global Key</li> </ul>     |                        |                                        |
| <ul> <li>Key Management</li> </ul> |                        | webservers 💠                           |
| Web Portals                        | Password Management @  | SSH                                    |
|                                    | keep server password 💠 | enabled 🔶                              |
| 1. Users                           | SSH Port               | Remote SSH login user / RDP login user |
| Access Control                     | 22                     | root                                   |
| % Settings ►                       | Control Panel @        | Datacenter 🝘                           |
| 🛞 Cluster                          | None 💠                 | - None 🗘                               |
|                                    | Description            | Windows Domain @                       |
| Ocommand Guard                     |                        | Activate Wi                            |
| Account                            | RDP @                  | Go to Settings to Cancel Save          |

## **Related Articles**

Add a Linux server or a Linux instance into the Ezeelogin ssh jumphost?

Add new server without changing the remote user password

Add / update / delete servers through ezeelogin API

Online URL: https://www.ezeelogin.com/kb/article/how-to-re-add-a-reinstalled-server-303.html